## 「My 電子印鑑」の使い方

『フォント指定』のできる全てのアプリケーションで簡単に使用できます。

## ■ My 電子印鑑および電子ビジネススタンプの入力方法

## 【一例】 ワードパッド

通常の文書作成と同じように「文字登録先」の文字を入力して、フォントを「**My 電子印鑑\_名前**」 を指定します。

My 電子印鑑の「印影文字登録先」は、 「頭文字」となっています。

【一例】

彫刻屋ドットコム

「角印」の場合 形の文字に登録

佐々木 「認め印」の場合 佐の文字に登録

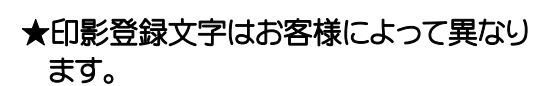

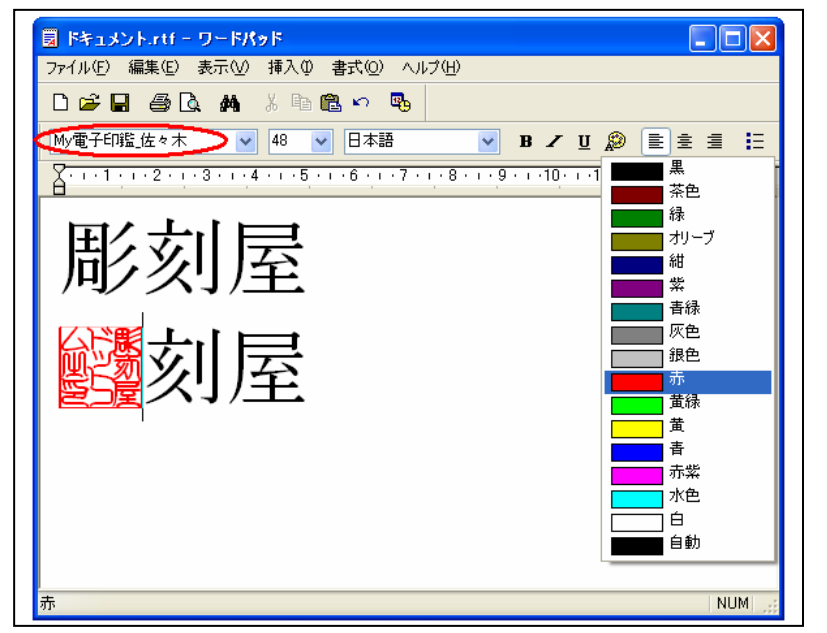

※ CD-ROM 添付の、各「名前フォルダ」の中にある「印影登録文字」を必ず開いてご確認して下さい。

電子ビジネススタンプの「印影文字登録先」 は、同じ文字が出てきた場合には、「頭文字> 次文字>ひらがな」の順となっています。 例えば、入力は「入……入力済」、「力……要 入力」、「に……入荷」となります。

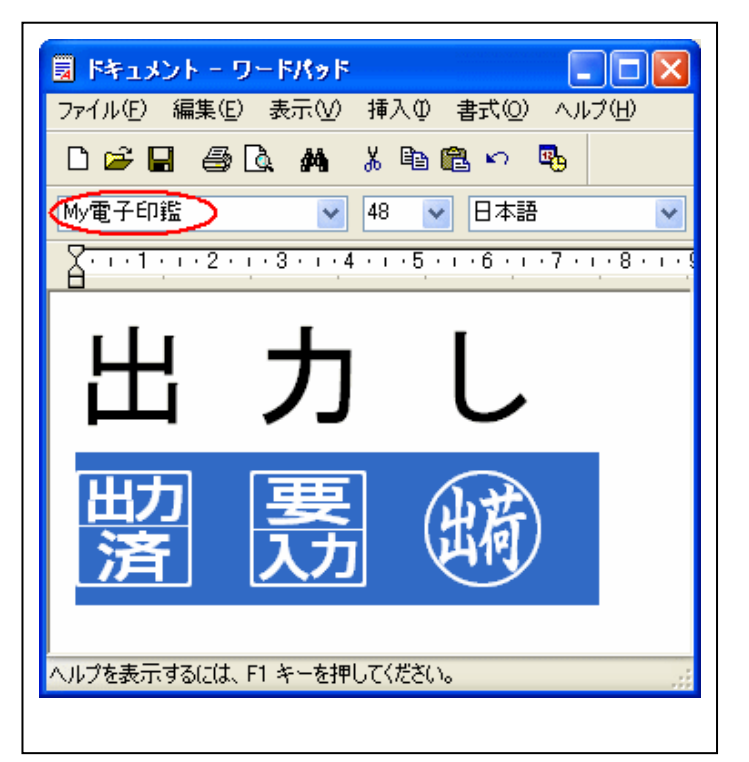

●「スタンプ文字登録一覧」を添付しますので、参照ください。

| 🚇 Stamp→覧,xls |    |     |                |       |      |     |        |        |     |        |        |  |  |
|---------------|----|-----|----------------|-------|------|-----|--------|--------|-----|--------|--------|--|--|
|               | A  | В   | С              | D     | E    | F   | G      | Н      | Ι   | J      | K      |  |  |
| 1             | No | 50音 | 印影             | 文字コピー | 入力   | 登録1 | SJIS   | Uni    | 登録2 | SJIS   | Uni    |  |  |
| 31            | 30 | 04  | 瞒              | 出荷    | しゅっか | し   | s-82b5 | 0x3057 | Ь   | s-845d | 0x042C |  |  |
| 32            | 31 | 31  | 助済             | 出力済   | 出力   | 出   | s-8f6f | 0x51FA | Э   | s-845e | 0x042D |  |  |
| 33            | 32 | 54  | 要助             | 要出力   | 出力   | 要   | s-9776 | 0×8981 | Ю   | s-845f | 0x042E |  |  |
| 34            | 33 | 32  | 処理<br>済        | 処理済   | 処理   | 処   | s-8f88 | 0×51E6 | Я   | s-8460 | 0x042F |  |  |
| 35            | 34 | 56  | <b>未</b><br>処理 | 未処理   | 処理   | 理   | s-979d | 0x7406 | а   | s-8470 | 0x0430 |  |  |

また、コード文字一覧から入力し易いように、50音順で「ロシア文字」にも登録されています。

| 8           | IM              | R        | ۴      | - 文 | 字一 | 覧       |    |      |                                |              |             |    |   |          |   |         |   |   |             | ? ×           |
|-------------|-----------------|----------|--------|-----|----|---------|----|------|--------------------------------|--------------|-------------|----|---|----------|---|---------|---|---|-------------|---------------|
| 2           | シフト JIS 🔽 ロシア文字 |          |        |     |    |         |    |      | <ul> <li>■ My電子スタンプ</li> </ul> |              |             |    |   |          |   |         |   | • | BS          | Del           |
|             | R               |          | 劅      | 豎   | 賢  |         | 依据 | 腳    | (R)                            |              | RI          | 副設 | 鸁 | 福國       | 鸁 | 王锡      | 蠹 | ^ | Enter       | Esc           |
| Ē           | Ŧ               | ) [      | 収<br>Y | 鸁   | 퇬  | 細       | Ð  | Ð    |                                | 斑酒           | 鵄           | 夏注 |   | <b>B</b> | Đ | 野       | 鸁 | - | Space<br>変換 | $\rightarrow$ |
| 部           | 见               | <b>₽</b> | •      | •   | •  | •       | •  | Unio | code:0                         | x0425        | 5 •         | •  | • | •        | • | •       | • |   |             |               |
| <b>(</b> 5) | 灵               | -<br>    | 3      | 覜   | Ē  | 讀求<br>濟 | 送付 | 127  | 0x273<br>ト JIS<br>気:0072       | :0×845<br>23 | 56 <b>2</b> | 蠹  | 6 | 盪        | 昮 | 期品<br>済 |   | ~ |             |               |